## **Electronic Census Roster Instructions**

- 1) Log in using your InSite credential.
- 2) Once you log in you will be asked to select the term and the section you want to view.

| Contra Co<br>Commun<br>College Dis | osta<br>ity<br>trict | CONTRA       | COSTA<br>LEGE D | COMMUNITY<br>ISTRICT<br>loster | Ĺ |    |  |  |
|------------------------------------|----------------------|--------------|-----------------|--------------------------------|---|----|--|--|
| First Name:                        | Michael              |              | Last Name:      | Simpson                        | I | D: |  |  |
| Semester:                          |                      | $\checkmark$ |                 |                                |   |    |  |  |
| Section:                           |                      | $\checkmark$ |                 |                                | _ |    |  |  |
| Dates:                             |                      |              |                 |                                |   |    |  |  |

3) Once you have selected a section the dates will appear. Please allow 10-15 seconds for the API to bring in the course information. A snapshot of your roster will also appear at the bottom of the page with a list of your students.

| Semester: Fall 2020<br>Section: *BIOSC-10<br>Dates: 08/28/20 | <b>∨</b><br>16-0574 <b>∨</b><br>120 | 10/09/2020                    |          |                                                                                                    |
|--------------------------------------------------------------|-------------------------------------|-------------------------------|----------|----------------------------------------------------------------------------------------------------|
| Grading Method:                                              | Letter Grading                      | Census date:                  | 9/4/2020 | Students inactive as of the census date must be dropped with an effective date before the census date. |
| Last date to add:                                            | 8/28/2020                           | Last date to request<br>P/NP: | 9/4/2020 |                                                                                                    |
| Last date to drop with no "W":                               | 9/3/2020                            | Attendance method:            | D- Daily |                                                                                                    |
| Last date to drop with 'W':                                  | 10/02/2020                          |                               |          |                                                                                                    |
| Last to drop with refund:                                    | 08/31/20                            |                               |          |                                                                                                    |

4) Please ensure that you have the correct section and that you are submitting **after** the census date.

5) If you have drops to record click "yes" and a series of options will become available. To record a drop, click that box. If they are a No Show please select that option, the effective date of drop is NOT required for No Shows. Select a date only to record the last time you saw the student BEFORE the census date if they attended.

| Select the student | Student name | Units | Status | Email | No<br>Show? | Drop? Effective date of drop |
|--------------------|--------------|-------|--------|-------|-------------|------------------------------|
| Select a Student   | <b>v</b>     |       |        |       |             |                              |
| Select a Student   | $\checkmark$ |       |        |       |             |                              |
| Select a Student   | <b>~</b>     |       |        |       |             |                              |
| Select a Student   | $\checkmark$ |       |        |       |             |                              |
| Select a Student   | <b>~</b>     |       |        |       |             |                              |
| Select a Student   | ~            |       |        |       |             |                              |
| Select a Student   | <b>~</b>     |       |        |       |             |                              |
| Select a Student   | ✓            |       |        |       |             |                              |
| Select a Student   | ✓            |       |        |       |             |                              |
| Select a Student   | ✓            |       |        |       |             |                              |

- 6) Select the drop-down menu titled "select a student", the student's ID will populate. The student's information will then populate, please double check that you are dropping the correct student.
- 7) Once you have recorded all your drops or if you have no drops to record sign the roster and click Submit Form. The signed roster will be forwarded automatically to Admissions and Records.

| By signing this roster, I am verifying that | I am dropping all no-shows or students who have stopped attending prior to censu |
|---------------------------------------------|----------------------------------------------------------------------------------|
| (click to sign)                             |                                                                                  |
| Signature                                   | Date                                                                             |
| ave Progress Submit Form                    |                                                                                  |